#### 6. การเปิดคลิปข่าว (Open)

เมื่อผู้ใช้งานเลือกเปิดคลิปข่าว คลิปข่าวจะถูกเปิดขึ้นในรูปแบบของไฟล์เอกสาร PDF ที่มีความคมขัด โดยในเอกสาร PDF นี้แสดงข้อมูลที่มีความสำคัญต่างๆ เช่น หัวข้อข่าว (Headline), ขนาดพื้นที่ของข่าว (Col. Inch/ Page Coverage), มูลค่าโฆษณา (Ad Value) และมูลค่าการประชาสัมพันธ์ (PR Value)

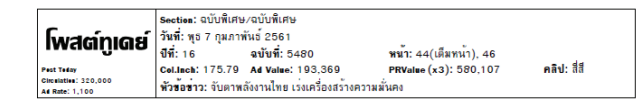

# 

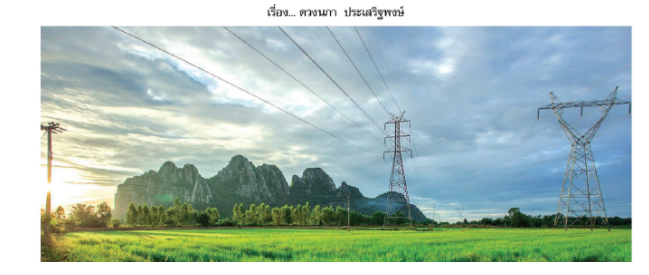

## 7. หัวเรื่องของฉัน (My Topic)

#### การเพิ่มหัวเรื่องของฉัน

ผู้ใช้งานสามารถบันทึกคำค้นที่ใช้งานบ่อยๆ ได้ โดยพิมพ์คำค้นที่ต้องการลงในกล่อง ค้นหา จากนั้นกดปุ่มค้นหา เพื่อเริ่มค้นข้อมูลตามเงื่อนไข ระบบจะแสดงผลการค้นหา และเมนูย่อยบริเวณด้านขวาของแถบแสดงผลการค้นหา ซึ่งผู้ใช้งานสามารถคลิกที่ [🚇 เพิ่ม] เพื่อบันทึกคำค้นนั้นเป็นหัวเรื่องของฉัน

| อาจาร์ เมนียย่าวของ                                            | odu(9/50)                  | 8 ztest02  <br>หมดอายุบริการ 10/08/93   ต่อ | <u>ข้อมูลส่วนด้ว</u>   <u>ออกจากระบบ</u><br>ออายุบริการ   Server:Cygnus                  |
|----------------------------------------------------------------|----------------------------|---------------------------------------------|------------------------------------------------------------------------------------------|
| ฉบับวันที่ 🖲 ล่าสุด 🔍                                          | ดั้งแต่ 📰 ถึง              |                                             |                                                                                          |
| เลือก ทุกหัวเรื่องที่รับบริการ                                 | 👟 จาก                      | ສິ່งพิมพ์ทุกฉบับ 😒                          | <u>ดำแนะนำในการดันหา</u>                                                                 |
| <mark>ด้นหา</mark> น้ำมัน และ พลังงาน                          |                            |                                             | ด้นหา เคลียร์ค่า                                                                         |
| ผลการค้นหาจาก ทุกหัวเรื่อง, สิ่งพิ<br>คำค้น น้ำมัน และ พลังงาน | ມพ์ทุกฉบับ                 |                                             | >> <u>ปรับตั้งค่าหัวเรื่องของฉัน</u><br>[ <mark>48 <u>เพิ่ม</u> ] หัวเรื่องของฉัน</mark> |
| <b>จำนวนข่าว:</b> 1-25 จากประมาณ 12                            | 1767                       |                                             | <u>Next&gt;&gt;</u>                                                                      |
| 👏 🖨 🖻                                                          |                            |                                             |                                                                                          |
| 🔲 ฉบับวันที่ แหล่งข่าว                                         | หัวข้อข่าว                 |                                             | คลิปข่าว                                                                                 |
| 🔲 23/03/61 เดลินิวส์ (กรอบบ่าย)                                | 📓 สวทช.จับมือม.พะเยาสร้าง  | เครือข่าย ITAP แห่งที่19                    | 📑 🋃 🗎                                                                                    |
| 🔲 23/03/61 ไทยรัฐ (กรอบบ่าย)                                   | 📓 ดอลัมน์ ทันโลก: ภาวะโลย  | เร้อนอาจคุกคามสิ่งมีชีวิตในพื้นที่          | . 🛛 🗋 🛃 🗎                                                                                |
| 🔲 22/03/61 ฐานเศรษฐกิจ                                         | 📓 สัมภาษณ์: ชาริช โฮลดิ้งว | าดผืนผู้นำยานยนต์ไฟฟ้า                      | 🖬 🌄 🗐                                                                                    |
| 🔲 22/03/61 ไทยโพสต์                                            | กนป. เร่งผลักดันส่งออกน้ำ  | เม้นปาล์มดิบ หลังพบสต็อกลันระด้             | บที 🚽 🗎 🗎                                                                                |

เมื่อผู้ใช้งานคลิกที่ [🙉 เพิ่ม] จะปรากฏหน้าปรับตั้งค่าหัวเรื่องของฉัน เพื่อให้ ผู้ใช้งานระบุ "ชื่อหัวเรื่อง" และ/หรือแก้ไขคำค้นตามต้องการ จากนั้นกดปุ่ม "เพิ่ม" เพื่อบันทึกข้อมูล หรือกดปุ่ม "ยกเลิก" เพื่อยกเลิกการตั้งค่า

| ข้อมูลส่วนเ | ຫັວ                                               |                       |                   | 2 ztest02   <u>บริการ i</u><br>หมดอายุบริกา | i <u>QNewsClip</u>   <u>aanst</u><br>is 01/01/62   daatt | <u>กระบบ</u><br>มุบริการ |
|-------------|---------------------------------------------------|-----------------------|-------------------|---------------------------------------------|----------------------------------------------------------|--------------------------|
|             | ข้อมูลในการติดต่อ   ร                             | ายละเอียดการรับบริการ | กำหนดค่าการใช้งาน | I พัวเรื่องของฉัน                           | ) เปลี่ยนรหัสเข่าน                                       |                          |
| ทัวเรี      | ื่องของฉัน                                        |                       |                   |                                             |                                                          |                          |
| Uŝ          | <sup>เ</sup> บตั้งค <sup>่</sup> าทัวเรื่องของฉัน |                       |                   |                                             |                                                          |                          |
|             | ชื่อหัวเรื่อง                                     | ดำค้น                 |                   |                                             | <b></b>                                                  |                          |
| אר          | ลังงาน                                            | น้ำมัน และ พลังงาน    |                   | เพิ่ม                                       | ยกเลิก                                                   |                          |

โดยระบบจะแสดงข้อความยืนยันการตั้งค่าขึ้น (กรณีเพิ่มหัวเรื่องของฉัน) จากนั้น ผู้ใช้งานสามารถคลิกที่แถบเมนู "บริการ iQNewsClip" เพื่อกลับสู่หน้าใช้งานปกติ

| บริการ iQNew | sClip ทัวเรื่อง     | ถามตอบ            | ติดต่อเรา        | Testimonial 🚌                    | Steel Englis                                                                              |
|--------------|---------------------|-------------------|------------------|----------------------------------|-------------------------------------------------------------------------------------------|
| ข้อมูลส่ว    | วนตัว               |                   |                  | 8                                | Ztest02   <u>บริการ iQNewsClip</u>   ออกจากระบบ<br>หมดอายุบริการ 01/01/62   ต่ออายุบริการ |
|              | ข้อมูลในการติ       | ดต่อ ( รายละเอีย  | ดการรับบริการ    | กำหนดค่าการใช้งาน                | ท้วเรื่องของฉัน   เปลี่ยนรทัสเข่าน                                                        |
| ทั           | ้วเรื่องของฉัน      |                   |                  |                                  |                                                                                           |
|              | ปรับตั้งค่าทัวเรื่อ | งของฉัน           |                  |                                  |                                                                                           |
|              |                     | เพิ่มหัวเรื่อง "พ | ลังงาน" เรียบร้อ | ยแล้ว กลับสู่หน้าใช้งาน <u>ค</u> | <u>ลิกที่นี่</u>                                                                          |
|              | ชื่อหัวเรื่อง       | F                 | ำค้น             |                                  |                                                                                           |
|              | พลังงาน             | <u>น้ำมัน และ</u> | พลังงาน          |                                  | <u>แก้ใข อบ</u>                                                                           |
|              | คุณส                | ามารถกำหนดหัว     | เรื่องที่จะแสดง  | งหลังจากเข้าสู่ระบบครั้งแ        | รกโดย <u>คลิกที่นี</u> ่                                                                  |

# การเรียกดูหัวเรื่องของฉัน

หลังจากที่เพิ่มข้อมูลในหัวเรื่องของฉันแล้ว หัวเรื่องดังกล่าวจะแสดงอยู่ในรายชื่อ หัวเรื่องที่รับบริการ ซึ่งผู้ใช้งานสามารถเรียกดูข้อมูลดังกล่าวได้เหมือนการเรียกดูข้อมูล จากหัวเรื่องปกติ

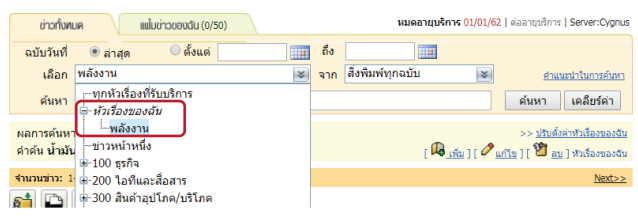

#### การออกจากระบบ iQNewsClip

คลิกที่ "**ออกจากระบบ**" ทุกครั้ง เมื่อเสร็จสิ้นการใช้งาน

| ม่ออาริเทศ |          | uning ung (0/50)                        |       | นมดอายบริ        | 2 ztest0 | 12   <u>ข้อมูลส่วนตัว</u><br>  ต่ออายาริการ   <del>Server:Cyrinus</del> |
|------------|----------|-----------------------------------------|-------|------------------|----------|-------------------------------------------------------------------------|
| UDIDI      | UN L     | 100000000000000000000000000000000000000 |       |                  |          |                                                                         |
| ฉบับวันที่ | 🖲 ล่าสุด | 🔍 ตั้งแต่                               | 📪 ถึง |                  |          |                                                                         |
| เลือก      | พลังงาน  |                                         | 💌 จาก | สิ่งพิมพ์ทุกฉบับ | ≈        | <u>ศำแนะนำในการค้นหา</u>                                                |
| ค้นหา      |          |                                         |       |                  |          | ด้นหา เดลียร์ด่า                                                        |

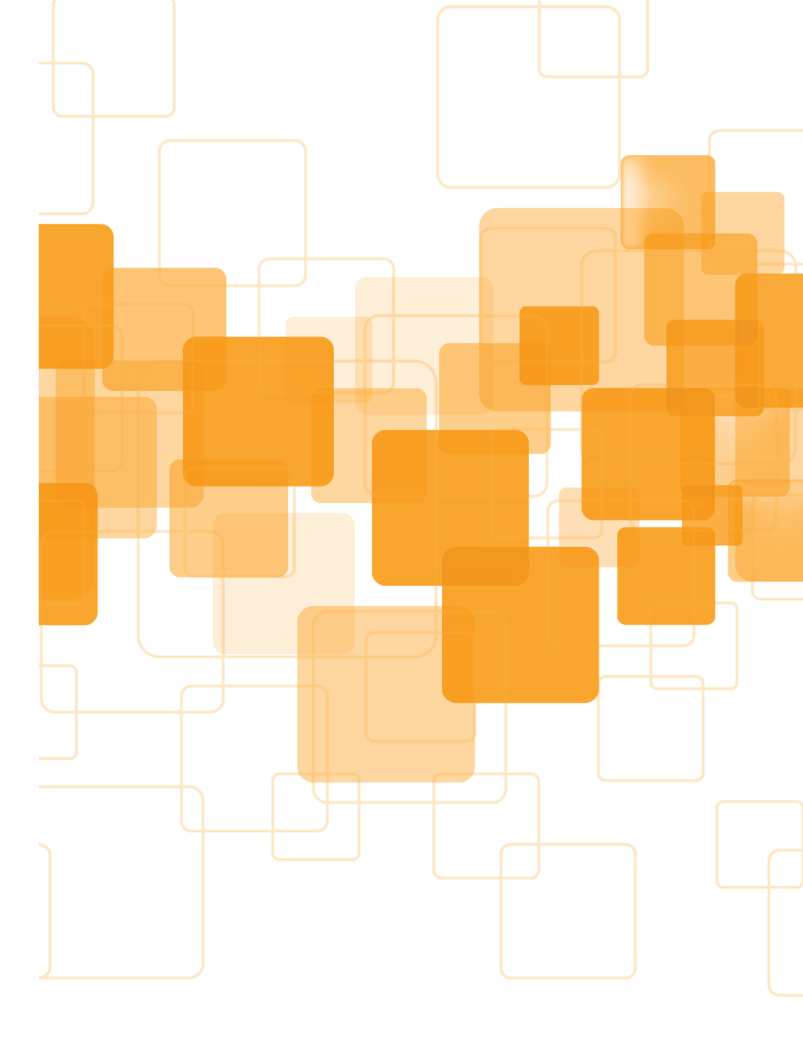

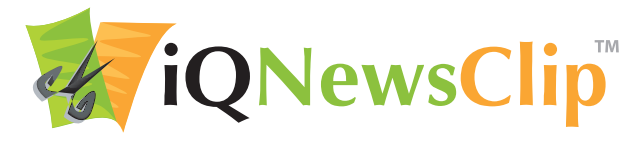

## สอบถามข้อมูลเพิ่มเติม กรุณาติดต่อ iQNewsClip Call Center: 0-2651-4700 Ext. 444 www.ignewsclip.com

- InfoQuest Limited -

# การค้นข้อมูลบน iQNewsClip

เมื่อเข้าสู่ระบบแล้ว จะปรากฏหน้าบริการ iQNewsClip ซึ่งแสดงข่าวทั้งหมดตาม หัวเรื่องที่ได้รับบริการ โดยเรียงลำดับจากข่าวใหม่ล่าสุดย้อนไปหาข่าวเก่า ซึ่งผู้ใช้งาน สามารถเรียกดูและค้นหาข้อมูลได้หลากหลายรูปแบบ ดังนี้

#### 1. ค้นหาจากช่วงเวลา

ผู้ใช้งานสามารถเลือกเรียกดูข้อมูลได้ 2 แบบคือ

<u>แบบที่ 1</u> ไม่ต้องการระบุช่วงเวลา ให้ผู้ใช้งานเลือก "ล่าสุด" แล้วกดปุ่ม "ค้นหา" จะได้ข้อมูลเรียงลำดับจากใหม่ที่สุดไปถึงเก่าที่สุด

| อบับวันที่ (ชิลาสุด) (ด้งแต่ ) ((()) สิ่ง<br>เดือก บุกทัวเรื่องที่รับบริการ ((()) ส่งทีมหรับุกอบับ (()) สำหลอบไปตารต่อยา<br>ดันหา<br>ดันหา (เคลียร์สา | ย่าวทั้งหม          | AL                                                    | ແຟ້ມຂ່າວของฉัน (0/50) |   |            | หมดอายุบริกา     | S 01/01/62 | 02   <u>ข้อมูลส่วนตัว</u>   <u>ออกจากระบบ</u><br>!   ต่ออายุบริการ   Server:Carbon |
|----------------------------------------------------------------------------------------------------|---------------------|-------------------------------------------------------|-----------------------|---|------------|------------------|------------|------------------------------------------------------------------------------------|
| ค้บหา ค้บหา เคลียร์ค่า                                                                                                    | ฉบับวันที่<br>เลือก | <ul> <li>๑่าสุด</li> <li>ทุกหัวเรื่องที่ร้</li> </ul> | ดั้งแต่<br>บบริการ    | * | ถึง<br>จาก | ສົ່งพิมพ์ทุกฉบับ | *          | <u>ศำแนะนำในการค้นหา</u>                                                           |
|                                                                                                    | ค้นหา               |                                                       |                       |   |            |                  |            | คันหา เคลียร์ค่า                                                                   |

<u>แบบที่ 2</u> ต้องการระบุช่วงเวลา ให้ผู้ใช้งานเลือก "ตั้งแต่ ... ถึง ..." โดยวีธีการใส่วันที่ ให้คลิกที่ปุ่ม 🏧 จะปรากฏปฏิทินขึ้นมา ให้ผู้ใช้งานคลิกเลือกวันที่ ที่ต้องการบนปฏิทิน จากนั้นกดปุ่ม "ค้นหา" จะได้ข้อมูลเรียงลำดับตามวันที่ ที่ผู้ใช้งานเลือก

|              |                               |                      |                       |                         | 8 ztest02             | ข้อมูลส่วนตัว   ออกจากระบบ           |
|--------------|-------------------------------|----------------------|-----------------------|-------------------------|-----------------------|--------------------------------------|
| ข่าวทั้งทเ   | มด แฟ้มช่า                    | ວບອນລັ້ນ (0/50)      |                       | หมดอายุบริกา            | <b>s 01/01/62  </b> s | ล่ออายุบริการ   Server:Carbon        |
| ฉบับวันที่   | 🔍 ล่าสุด                      | 🖲 ตั้งแต่ 05/03/2561 | ธ ถึง                 | 05/03/2561              |                       |                                      |
| เดือก        | ทุกหัวเรื่องที่รับบริก        | าร                   | 💌 จาก                 | สิ่งพิมพ์ทุกฉบับ        | *                     | <u>ศำแนะนำในการค้นหา</u>             |
| ค้นหา        |                               |                      |                       |                         |                       | ค้นหา เคลียร์ค่า                     |
| ผลการค้นหา   | เจาก <b>ทุกหัวเรื่อง, ส</b> ึ | งพิมพ์ทุกฉบับ        |                       |                         |                       | >> <u>ปรับตั้งค่าหัวเรื่องของฉัน</u> |
| จำนวนข่าว: 1 | -25 จากประมาณ 2904            |                      |                       |                         |                       | <u>Next&gt;&gt;</u>                  |
| <u>si</u> 🕒  | 🗎 🗟                           |                      |                       |                         |                       |                                      |
| 🗌 ฉบับวันท่  | 1้ แหล่งข่าว                  | ห้วข้อข่าว           |                       |                         |                       | คลิปข่าว                             |
| 05/03/6      | 1 ดอกเบี้ยธุรกิจ              | อนันดาฟุงราย         | ได้เพิ่ม 6%ตั้        | เป้ายอดโอนปีนี้ 152%    |                       | 🗋 🛃 🗎                                |
| 05/03/6      | 1 มิดิหุ้น                    | 🚺 PPM กวาดกา         | <b>โรพุ่ง512.46</b> 9 | 6 โบรกชี้ชัดพื้นฐานสุดแ | กร่ง                  | 📄 🛃 🗎                                |
| 05/03/6      | 1 มิติหุ้น                    | "SSP "ประกา          | ศข่าวดี2เด้ง (        | OD โรงไฟฟ้า-จ่ายปันผส   | a                     | 🛁 🛃 🗎                                |
| 05/03/6      | 1 มิติหุ้น                    | "JSP "กางแผ          | นเด็ดปีนี้ผุด41       | ປรເຈົ້ກຕໍ1.5ພັນລ.       |                       | 🗋 🛃 🗎                                |

# 2. ค้นหาจากหัวเรื่อง

ผู้ใช้งานสามารถเรียกดูข้อมูลจากหัวเรื่องที่รับบริการได้ โดยคลิกที่กล่อง "เลือก" เพื่อเรียกดูรายการหัวเรื่องที่รับบริการ คลิกเลือกหัวเรื่องที่ต้องการ แล้วกดปุ่ม "ค้นหา"

| ช่าวทั้งหมด แม้มช่าวของฉัน (0/50)            | Stest02   ข้อมูลส่วนตัว   ออกจากระบบ<br>หมดอานุบริการ 01/01/62   ต่ออานุบริการ   Server:Carbon |
|----------------------------------------------|------------------------------------------------------------------------------------------------|
| ฉบับวันที่ ® ล่าสุด                          | ถึง<br>เขางาก สิ่งทีมหัญกอบับ 😻 คำแนะบำในการค่องา<br>คำมหา เคลียร์ลา                           |
| ผลการค้นหาจาก ทุกหัวเรื่อง, สิ่งพิมพ์ทุกฉบับ | >> ปรับตั้งค่าหัวเรื่องของฉัน                                                                  |

Stest02 | ข้อมูลส่วนตัว | ออกจากระบบ หมดอายมริการ 01/01/62 | ต่ออายมริการ | Server:Carbor ข่าวทั้งหมด ແມ່ນທີ່ ເພື່ອວາກອາດຈີນ ( 0 ( 5 0 ) ถึง ฉบับวันที่ 💿 ล่าสุด 🦳 อั้วแต่ เลือก ทุกหัวเรื่องที่รับบริการ 💌 จาก สิ่งพิมพ์ทุกฉบับ สำแนะนำในการค้นหา ด้นหา ด้นหา เคลียร์ค่า - ข่าวหน้าหนึ่ง ผลการค้นหา 🖻 100 ธุรกิจ >> ปรับตั้งค่าหัวเรื่องของฉัน ฿-200 ไอทีและสื่อสาร รำนวนข่าว: 1. ∎-300 สินค้าอุปโภค/บริโภค Next>> ⊞-400 เศรษฐกิจ 👏 🕒 ด-500 การเมือง 📃 ฉบับวันที่ 🖶 600 เกษตรกรรม/สินคำโภคภัณฑ์ ດລົງໄຫ່ວວ 17/03/61 - 700 ท่องเทียว พรรคคนร่นใหม่ 🗎 🏓 🗎 17/03/61 #-800 บันเพิ่งและก็พ้า ยน: มาเลย์จ่อยบสภาปเลือกตั้งใหม่ 🗋 🏓 🗎 17/03/61 8-900 การศึกษา 🗅 🟓 🗎 ∎-1000 อื่นๆ

## ค้นหาจากหนังสือพิมพ์

ผู้ใช้งานสามารถเรียกดูข้อมูลจากหนังสือพิมพ์รายฉบับ โดยคลิกที่กล่อง "จาก" แล้ว กดปุ่ม 관 หน้าประเภทหนังสือพิมพ์ เพื่อเรียกดูรายชื่อหนังสือพิมพ์ที่ให้บริการ คลิกเลือกหนังสือพิมพ์ที่ต้องการ กดปุ่ม "ค้นหา"

|                                                    |                              | Sztest02                                 | <u>ข้อมูลส่วนตัว   ออกจากระบบ</u> |
|----------------------------------------------------|------------------------------|------------------------------------------|-----------------------------------|
| ข่าวทั้งหมด แม้มข่าวของว่                          | ນັ້ນ (0/50)                  | หมดอายุบริการ 01/01/62   ต่อ             | ออายุมริการ   Server:Carbon       |
| ฉบับวันที่ 🖲 ล่าสุด 🔵 ตั้                          | ้งแต่ 🗾 ถึง 🚺                |                                          |                                   |
| <mark>เลือก</mark> ทุกหัวเรื่องที่รับบริการ        | 🔊 🔊 เ                        | สิ่งพิมพ์ทุกฉบับ 🛛 😵                     | <u>ศำแนะนำในการค้นหา</u>          |
| ค้นหา                                              |                              | ⇔สึงพืมพ์ทุกฉบับ<br>⊜∗หนังสือพิมพ์รายวัน | ้ มา เคลียร์ค่า                   |
| ผลการค้นหาจาก <mark>ทุกหัวเรื่อง, สึ่งพิม</mark> า | พ์ทุกฉบับ                    | -BANGKOK POST<br>                        | ปรับตั้งค่าหัวเรื่องของฉัน        |
| สานวนข่าว: 1-25 จากประมาณ 13549414                 |                              | THE NATION                               | <u>Next&gt;&gt;</u>               |
| si 🖿 🛅 🖻                                           |                              | ⊷กรุงเทพธุรกิจ<br>…ข่าวสด                |                                   |
| 🔲 ฉบับวันที่ แหล่งข่าว                             | หัวข้อข่าว                   | ข่าวห้น                                  | คลิปข่าว                          |
| 🔲 17/03/61 โลกวันนี้วันสุข                         | 📓 คอลัมน์ เรื่องจากปก: พรรคศ | …คม ชัด ลีก                              | 📄 📄 📄                             |
| 🔲 17/03/61 มดิชน (กรอบบ่าย)                        | คอลัมน์ แวดวงอาเซียน: มาเ    | เดลินิวส์                                | 📑 🛃 🗎                             |
| 🔲 17/03/61 มดิชน (กรอบบ่าย)                        | 🕼 ภาพข่าว: รับคำแหน่ง        | ทันหุ้น                                  | 📄 🋃 🗎                             |
| 17/03/61 มดิชน (กรอบบ่าย)                          | อดีตสปายดับเขย่าสัมพันธ์ผู้  | ไทยไพสด<br>ใหยรัฐ                        | a 📑 🗎                             |
| 🔲 17/03/61 มติชน (กรอบบ่าย)                        | 🔞 คอลัมน์ เกร็ดต่างแดน: ถูกห |                                          | 🗎 🏓 🗎                             |
| 🔲 17/03/61 มดิชน (กรอบบ่าย)                        | คอลัมน์ แวดวงอาเซียน: อิน    | ผู้จัดการรายวัน 360 องศา                 | - 🗋 🛃 🗎                           |
| 🔲 17/03/61 มดิชน (กรอบบ่าย)                        | แวดวงอาเซียน: หวังปืนส์ผ่าเ  | มกม.หย่าร้างช่วยคนจนจบชีวิตคู่           | 🗎 🛃 🗎                             |

#### 4. ค้นหาโดยระบุคำค้น

ผู้ใช้งานสามารถค้นหาข้อมูลได้โดยพิมพ์คำ หรือวลีที่ต้องการลงในกล่องค้นหา และเพื่อ ให้ได้ข้อมูลตรงความต้องการยิ่งขึ้น ผู้ใช้งานสามารถระบุคำค้นได้มากกว่า 1 คำ โดยใช้เงื่อนไข และ / หรือ / และไม่ แล้วกดปุ่ม "ค้นหา"

| ย่าวทั้งหมด แม้นข่าวของฉัน (                                      | 8<br>0/50) หมดอายุบริการ 01/0                       | ttest02   <u>ข้อมูลส่วนตัว</u>   <u>ออกจากระบบ</u><br>1/62   ต่ออายุบริการ   Server:Carbon |
|-------------------------------------------------------------------|-----------------------------------------------------|--------------------------------------------------------------------------------------------|
| ฉบับวันที่ ● ล่าสุด ─ ดั้งแ<br>เลือก ทุกหัวเรื่องที่รับบริการ     | ด่                                                  | 🗲 ศาแนะนำในการค้นหา                                                                        |
| คันหา นำมัน และ พลังงาน<br>ผลการค้นหาจาก ทุกหัวเรื่อง, สิ่งพิมพ์เ | เกฉบับ                                              | <ul> <li>คันหา เคลียร์ค่า</li> <li>&gt;&gt; ปรับตั้งค่าหัวเรื่องของฉัน</li> </ul>          |
| คำค้น น้ำมัน และ พลังงาน<br>สามาย่าว: 1-25 อายไรบาย 152487        |                                                     | [ 🚇 <u>เพิ่ม</u> ] หัวเรื่องของฉัน                                                         |
| si 🗅 🖿 🗟                                                          |                                                     | HEAL22                                                                                     |
| 📃 ฉบับวันที่ แหล่งข่าว หัว                                        | ข้อข่าว                                             | คลิปข่าว                                                                                   |
| 🔲 17/03/61 มดีชน (กรอบบ่าย)                                       | จ่อออกกม.ห้ามอาหารไขมันทรานส์ ให้ผู้ประกอบการเตรียม | มตัว1ปี 🚽 📑 🗎                                                                              |
| 🔲 16/03/61 ไทยรัฐ                                                 | กฎหมายใหม่อียู่ป่วนราคาปาล์ม ชาวส่วนไทยจ่อโดนหาง    | . 🛛 📄 🗎                                                                                    |
| 🔲 16/03/61 ไทยโพสด์                                               | โดนัตทอดพัฟเพรสตรี้พบ"ไขมันทรานส'อื้อกม.ควบคุมใกล่  | คลอด 🚽 📑 🗎                                                                                 |

# เงื่อนไขการค้นหาข้อมูลโดยใช้คำค้นมากกว่า 1 คำ และการสืบค้นข่าว โดยใช้วลี

| สัญลักษณ์/เครื่องหมาย      | ตัวอย่าง                                                                           | คำอธิบาย                                                                        |
|----------------------------|------------------------------------------------------------------------------------|---------------------------------------------------------------------------------|
| เว้นวรรค, +, และ, and, AND | น้ำมัน พลังงาน<br>น้ำมัน + พลังงาน<br>น้ำมัน และ พลังงาน<br>น้ำมัน and พลังงาน     | ค้นหาข้อมูลที่มีคำค้นทุกคำปรากฏอยู่                                             |
| หรือ, or, OR               | น้ำมัน หรือ พลังงานทดแทน<br>น้ำมัน or พลังงานทดแทน                                 | ค้นหาข้อมูลที่มีคำค้นคำใดคำหนึ่งปรากฏอยู่                                       |
| -, และไม่, and not         | น้ำมัน - พลังงานทดแทน<br>น้ำมัน และไม่ พลังงานทดแทน<br>น้ำมัน and not พลังงานทดแทน | ค้นหาข้อมูลที่มีคำค้นคำแรกปรากฏอยู่<br>แต่ไม่มีคำค้นคำถัดไปปรากฏอยู่            |
|                            | "Renewable Energy"<br>"ทวารัฐ สูตะบุตร"                                            | ค้นหาข้อมูลโดยใช้วลี หรือ ชื่อและนามสกุล<br>ของบุคคล ให้ใช้เครื่องหมายอัญประกาศ |

## 5. การดาวน์โหลดคลิป

### การดาวน์โหลดคลิปข่าวครั้งละ 1 ภาพ

ผู้ใช้งานสามารถดาวน์โหลดดูคลิปข่าวได้ในรูปแบบของภาพสี ภาพขาวดำ หรือรูปแบบ ตัวอักษร โดยคลิกที่ไอคอนสี 📄 ไอคอนขาวดำ 🗬 หรือไอคอน Text 📑 เพื่อ ดาวน์โหลดไฟล์คลิปข่าว

| 16/03/61 ผู้จัดการรายวัน 360<br>องศา | 📧 เร่งปฏิรูปประเทศ3ด้าน เน้นการเมือง-ปราบโกง-พลังงาน    |       |
|--------------------------------------|---------------------------------------------------------|-------|
| 🔲 16/03/61 โพสต์ทูเดย์               | พลังงานตั้งรับอียูลดใช้น้ำมันปาล์ม                      | 2 🗎 🗎 |
| 🔲 16/03/61 โพสด์ทูเดย์               | 📓 คอลัมน์ ดิจิทัลสตาร์ทอัพ: 'บ้านแดดดี' เทคสตาร์ทอัพไทย |       |

<u>หมายเหตุ</u>: เครื่องหมายถูก ✔ ที่กำกับอยู่บนไอคอนสี 🛃 หรือไอคอนขาวดำ 🛃 นั้น แสดงถึง**การแนะนำให้เลือก (Recommended)** โดยคลิปที่ได้จะเป็นไปตามสีของ ต้นฉบับที่ได้รับการตีพิมพ์จริง

#### การดาวน์โหลดคลิปข่าวพร้อมกันหลายๆ ภาพ

หากผู้ใช้งานต้องการดาวน์โหลดคลิปข่าวพร้อมกันหลายๆ ภาพ สามารถทำได้โดย

1. ให้ผู้ใช้งานเลือกคลิกที่ 🗌 ที่หน้าหัวข้อข่าวที่ต้องการให้มีเครื่องหมายถูกปรากฏขึ้น 🗹

 เมื่อเลือกคลิปข่าวที่ต้องการครบแล้ว (เลือกได้สูงสุด 10 คลิปข่าวต่อการดาวน์โหลด 1 ครั้ง) ผู้ใช้งานสามารถเลือกดาวน์โหลดได้ 3 รูปแบบดังนี้

| คลิกที่ปุ่ม | เมื่อต้องการดาวน์โหลดคลิปทั้งหมดเป็น                     |
|-------------|----------------------------------------------------------|
|             | ไฟล์สี                                                   |
|             | ไฟล์ขาวดำ                                                |
|             | ไฟล์แนะนำ (ไฟล์สี หรือไฟล์ขาวดำ ขึ้นอยู่กับสีของต้นฉบับ) |